# **NSWH Supplier Portal** Quick Reference Guide

Version 2.00 29 June 2017

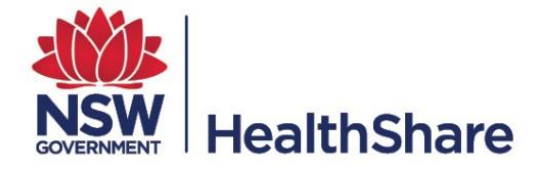

### **Table of Contents**

| Introduction                          | 2 |
|---------------------------------------|---|
| Terms Used in User Guide              | 2 |
| Icons and Buttons                     | 3 |
| NSWH Supplier Portal                  | 4 |
| Accessing the NSWH Supplier Portal    | 5 |
| Invoice Inquiry                       | 6 |
| Payment Inquiry                       | 9 |
| Submit Invoice                        | 1 |
| Reporting1                            | 3 |
| PO Inquiry1                           | 6 |
| Support for the NSWH Supplier Portal1 | 8 |
| Appendix 1 – Invoice Status Matrix1   | 9 |

# Introduction

The **NSWH Supplier Portal Quick Reference Guide** has been developed by HealthShare NSW Shared Financial Services for the use of suppliers.

The purpose of this Guide is to provide information about accessing the NSWH Supplier Portal, inquiring about Invoices and Payments and submitting a single invoice with an attached image.

We welcome your comments and feedback on the content in this document. Please forward any suggestions to: <u>HSNSW-Supplier.Portal@health.nsw.gov.au</u>

# **Terms Used in User Guide**

| Term       | Description                                                                                                    |
|------------|----------------------------------------------------------------------------------------------------|
| NSWH       | New South Wales Health                                                                                                    |
| elnvoicing | Electronic invoicing (also called elnvoicing) is a form of electronic billing. elnvoicing methods are used by trading partners, such as customers and their suppliers, to present and monitor transactional documents between one another and ensure the terms of their trading agreements are being met  |
| FMIS       | A Financial Management Information System is the software that an organisation uses to oversee and govern its income, expenses, and assets. NSW Health uses Oracle Financials R12, with the key functions of processing transactions such as purchases, payments, billing, receipts, reports and journals |

# **Icons and Buttons**

| lcon                           | Description                                                                                                    |  |  |  |  |  |  |
|--------------------------------|----------------------------------------------------------------------------------------------------|--|--|--|--|--|--|
| •                              | Use Search icon to retrieve a populated list of values                                                                |  |  |  |  |  |  |
| %                              | Use the percentage sign (%) also known as a 'Wildcard' to return all records, or between search data to refine search |  |  |  |  |  |  |
|                                | Use Calendar icon to select date                                                                                      |  |  |  |  |  |  |
| <b>(</b>                       | View a Tip showing information about the associated data                                                              |  |  |  |  |  |  |
| NOTE                           | Key information provided                                                                                              |  |  |  |  |  |  |
| Search                         | Launches a search to return result on the data entered                                                                |  |  |  |  |  |  |
| Next 25 📎                      | View further records in search results                                                                                |  |  |  |  |  |  |
| S Previous 25                  | View previous records in search results                                                                               |  |  |  |  |  |  |
| Clear                          | Remove entered data from fields                                                                                       |  |  |  |  |  |  |
| Cancel                         | Use Cancel button to cancel current action                                                                            |  |  |  |  |  |  |
| Bac <u>k</u>                   | Use Back button to return to previous page to make changes                                                            |  |  |  |  |  |  |
| Submit                         | Use Submit button to log request                                                                                      |  |  |  |  |  |  |
| Export                         | Export data to an Excel file                                                                                          |  |  |  |  |  |  |
| Home                           | Return to the NSWH Supplier Portal Home page                                                                          |  |  |  |  |  |  |
| Logout                         | Log out of NSWH Supplier Portal                                                                                       |  |  |  |  |  |  |
| <u>Blue Link</u>               | Click blue link (e.g. Invoice and Payment numbers) to view details                                                    |  |  |  |  |  |  |
| * Indicates required field     | An asterisk (*) indicates that the field is mandatory and data must be entered before proceeding                      |  |  |  |  |  |  |
| Y                              | Click Down Arrow to make a selection from available options                                                           |  |  |  |  |  |  |
| Return to View Purchase Orders | 'Return' links will return user to previous screen                                                                    |  |  |  |  |  |  |

# **NSWH Supplier Portal**

The NSWH Supplier Portal is an internet-based interface that provides real-time information from the NSWH Financial Management Information System (FMIS).

The NSWH Supplier Portal includes the following functions:

#### Invoice Inquiry

Allows suppliers to view real-time updates on the status of Invoices including Paid, Awaiting Payment and Hold Information

#### • Payment Inquiry

Allows suppliers to view Payment details available including payment number, amount and referring invoice details

#### • Submit Individual Invoice\*

Allows suppliers to submit a single invoice with an image of the invoice attached

\*Please note that invoice submitted must contain a valid NSWH Health Oracle Purchase Order Number

#### • PO Inquiry

Allows suppliers to view real-time Purchase Order information including PO item details, Ship-To Location and overall status.

#### • Generate Reports

Allows users to extract information from the Portal by populating required parameters.

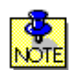

#### Accessing the NSWH Supplier Portal

° We recommend accessing the NSWH Supplier Portal using the following:

#### Software

• Microsoft Windows V7, V8.1 or V10

#### Browser

- Internet Explorer V11 (Recommended)
- Google Chrome
- 🥶 Firefox

## **Accessing the NSWH Supplier Portal**

- Navigate to the **HealthShare NSW Accounts Payable** internet page: <u>http://www.healthshare.nsw.gov.au/services/accounts-payable</u>
- Click the **Supplier Portal Login** button

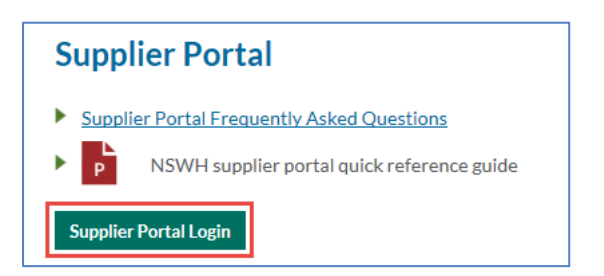

- Enter Username and Password
- Enter information from image into Type Image field
- Click Login button

| HealthShare NSW Su | ıpplier Portal   |
|--------------------|------------------|
| Login              |                  |
| Username           |                  |
| Password           |                  |
| 49                 | 0 <u>Fy5</u> 5   |
| Type Image         |                  |
|                    | O Login          |
|                    | Forgot Password? |

• Select from three options by clicking the relevant button:

#### ° Invoice Inquiry

Allows you to view the status of an invoice

• Payment Inquiry

Allows you to view payment details and related invoices

 Submit Invoice Allows you to submit a single invoice and view submission details

| Welcome to NSW Health Su<br>Supplier Name & #<br>ABN # | ipplier Portal |  |  |  |  |  |
|--------------------------------------------------------|----------------|--|--|--|--|--|
| Invoice Inquiry                                        |                |  |  |  |  |  |
| View invoice status View Invoices                      |                |  |  |  |  |  |
| Payment Inquiry                                        |                |  |  |  |  |  |
| View payment and related invoices View Payments        |                |  |  |  |  |  |
| Submit Invoice                                         |                |  |  |  |  |  |
| Submit a single invoice and view submission details    | Submit Invoice |  |  |  |  |  |

# **Invoice Inquiry**

**Invoice Inquiry** allows suppliers to view real-time updates on the status of Invoices including Paid, Awaiting Payment and Hold Information

• Click View Invoices button on Home page

| Invoice Inquiry     |               |
|---------------------|---------------|
| View invoice status | View Invoices |

- Search Parameters
  - <sup>o</sup> Enter data in search parameter/s (see table below for details)
  - ° Click Search

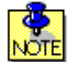

You must enter data in one of the following fields: Invoice Number, Payment Number, or an Invoice Date Range

| Supplier Portal      |                                                                                                    |
|----------------------|----------------------------------------------------------------------------------------------------|
| Supplier Portal >    |                                                                                                    |
| View Invoices        |                                                                                                    |
|                      | Export Home                                                                                                    |
| Simple Search        |                                                                                                    |
| Health Agency        | Payment Status                                                                                                  |
| 2 Invoice Number     | 6 Invoice Amount From To                                                                                        |
| 3 Payment Number     | 7 Invoice Date From To                                                                                          |
| Invoice Status       | Approved & In-Process 🗸                                                                                         |
| 4                    | Search Clear                                                                                                    |
| Invoice              | Health Agency Invoice Date Amount PO Number Invoice Received Date Status Detailed Status Payment Status Payment |
| No search conducted. |                                                                                                    |

|     | Search Parameters |                                                                                                    |  |  |  |  |  |  |
|-----|-------------------|----------------------------------------------------------------------------------------------------|--|--|--|--|--|--|
| No. | Field             | Description                                                                                                    |  |  |  |  |  |  |
| 1   | Health Agency     | To view all Health Agencies leave this field blank<br>To view a single Health Agency, enter a wildcard (%), click the Search icon and<br>then select the required Health Agency |  |  |  |  |  |  |
| 2   | Invoice Number    | Enter Invoice number                                                                                                    |  |  |  |  |  |  |
| 3   | Payment Number    | Enter Payment number                                                                                                    |  |  |  |  |  |  |
| 4   | Invoice Status    | Select option: Approved & In-Process, Approved, In-Process, Cancelled, All                                                                                                    |  |  |  |  |  |  |
| 5   | Payment Status    | Select option: Paid, Not Paid, Partially Paid                                                                                                    |  |  |  |  |  |  |
| 6   | Invoice Amount    | Enter Invoice amount From (e.g. 1000) and To (e.g. 10000)                                                                                                    |  |  |  |  |  |  |
| 7   | Invoice Date      | Click the Calendar icon to select dates <i>Note: Date Range currently limited to 150 days</i>                                                                                   |  |  |  |  |  |  |

#### • Search Results

° Search Results will appear in a table below the search parameters:

| Supplier Portal                                                                        |                            |                          |                       |          |                 | 1000           |                  |
|----------------------------------------------------------------------------------------|----------------------------|--------------------------|-----------------------|----------|-----------------|----------------|------------------|
| Supplier Portal >                                                                      |                            |                          |                       |          |                 |                |                  |
| View Invoices                                                                          |                            |                          |                       |          |                 |                |                  |
|                                                                                        |                            |                          |                       |          |                 | Export         | Home             |
| Simple Search                                                                          |                            |                          |                       |          |                 |                |                  |
| Health Agency<br>Invoice Number<br>Payment Number<br>Invoice Status<br>Search<br>Clear | Par<br>Invoice A<br>Invoic | vment Status imount From | Το<br>16 Το β1-Jan-2  | 016      | 3               | Previous 1-25  | <u>Next 25</u> 3 |
| Invoice Health Agency                                                                  | Invoice Date 🔻             | Amount PO Number         | Invoice Received Date | Status   | Detailed Status | Payment Status | Payment          |
| 4373237 South Western Sydney Local Health District OU                                  | 29-Jan-2016                | 2816.19 25048157         | 01-Feb-2016           | Approved |                 | Paid           | <u>6087176</u>   |
| 4373250 South Western Sydney Local Health District OU                                  | 29-Jan-2016                | 1051.75 24887811         | 01-Feb-2016           | Approved |                 | Paid           | <u>6087176</u>   |
| 4373310 Sydney Local Health District OU                                                | 29-Jan-2016                | 4137.10 24887175         | 01-Feb-2016           | Approved |                 | Paid           | <u>6078972</u>   |
| 4373192 Sydney Local Health District OU                                                | 29-Jan-2016                | 2200.00 24887785         | 01-Feb-2016           | Approved |                 | Paid           | <u>6078972</u>   |
| 4373345 Nepean Blue Mountains Local Health District OU                                 | 29-Jan-2016                | 3823.25 24889131         | 29-Jan-2016           | Approved |                 | Paid           | <u>6038185</u>   |

- Click 'Next 25' Next 25 O to view further records in your search results. Page displays a maximum of 25 records
- ° Click an Invoice Number Blue Link to view Invoice details
- Click a Payment Number <u>Blue Link</u> to view Payment details (see <u>Payment Inquiry</u> section in this Guide for further information)
- ° Click on column headings (Invoice, Invoice Date, Amount) to sort data
- ° Click Export button to export results into Excel file

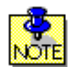

0

Once results are displayed, refer to <u>Appendix 1 – Invoice Status Matrix</u> in this Guide for information about what action to take

#### • View Invoice Details

° Click Invoice Number Blue Link to view Invoice details

|                                         |                |         | PO       | Invoice Received |          | Detailed | Payment |                |
|-----------------------------------------|----------------|---------|----------|------------------|----------|----------|---------|----------------|
| Invoice Health Agency                   | Invoice Date 🔻 | Amount  | Number   | Date             | Status   | Status   | Status  | Payment        |
| 4373192 Sydney Local Health District OU | 29-Jan-2016    | 2200.00 | 24887785 | 01-Feb-2016      | Approved |          | Paid    | <u>6078972</u> |

° Click Export to send results to an Excel file

#### Click View Invoices or Return to View Invoices to return to the previous screen

| Supplier  | Portal :  | > View Invoices >               |     |           |                    |                    |             |                 |         |        |
|-----------|-----------|---------------------------------|-----|-----------|--------------------|--------------------|-------------|-----------------|---------|--------|
| Standar   | d Invoi   | ce: 4373192 (Total AUD 2200.00) |     |           |                    |                    |             |                 |         |        |
| Currency  | =AUD      |                                 |     |           |                    |                    |             |                 |         | Export |
| C         |           |                                 |     |           |                    |                    |             | Payment Informa | tion    |        |
| Genera    | al        |                                 |     | A         | mount Sumn         | lary               |             | Paid            | 2200.00 |        |
| Invoi     | ce Date   | 29-Jan-2016                     |     |           | Ite                | em <b>2000.00</b>  |             | Discount Taken  | 0.00    |        |
| 9         | Supplier  |                                 |     |           | Freid              | uht <b>0.00</b>    |             | Due             | 0.00    |        |
| Supp      | lier Site |                                 |     |           | Miscellaneous 0.00 |                    |             | Status          | Paid    |        |
|           | Address   |                                 |     |           | Tax 200.00 💷       |                    |             |                 |         |        |
|           |           | the second second               |     |           | Withholding T      | ax <b>0.00</b>     |             |                 |         |        |
|           |           |                                 |     |           | То                 | tal <b>2200.00</b> |             |                 |         |        |
| Invoice   | e Lines   |                                 |     |           |                    |                    |             |                 |         |        |
|           |           |                                 |     |           |                    |                    |             |                 |         |        |
| Line 🔺    | Туре      | Description                     | Qty | UOM       | Price              | Amount PO Nur      | mber PO Lii | ne PO Shipment  | Buyer   |        |
| 2         | Item      | INVOS ADULT SOMASENSORS         | 1   | BOX OF 20 | 2000.00            | 2000.00 248877     | 85 1        | 1               |         |        |
| 3         | Tax       | AU GST - GST - EXPENSES         |     |           |                    | 200.00             |             |                 |         |        |
|           |           |                                 |     |           |                    |                    |             |                 |         |        |
| Return to | View I    | nvoices                         |     |           |                    |                    |             |                 |         | Export |

#### • View Information

° Click the Information icon to view a Tip about the associated data

| Amount Summary  |          |  |  |  |  |  |  |  |
|-----------------|----------|--|--|--|--|--|--|--|
| Item            | 2000.00  |  |  |  |  |  |  |  |
| Freight         | 0.00     |  |  |  |  |  |  |  |
| Miscellaneous   | 0.00     |  |  |  |  |  |  |  |
| Tax             | 200.00 💷 |  |  |  |  |  |  |  |
| Withholding Tax | 0.00     |  |  |  |  |  |  |  |
| Total           | 2200.00  |  |  |  |  |  |  |  |

° Click **OK** to close Tip

| Тір                                                                                            |       |  |
|------------------------------------------------------------------------------------------------|-------|--|
| This is the sum of the Tax invoice line type, excluding Tax included i Item invoice line type. | n the |  |
|                                                                                                | OK    |  |

### **Payment Inquiry**

**Payment Inquiry** allows suppliers to view Payment details available including Payment Number, Amount and Referring Invoice Details

• Click View Payments button on Home page

| Payment Inquiry                   |               |
|-----------------------------------|---------------|
| View payment and related invoices | View Payments |

#### • Search Parameters

- Enter data in search parameter/s (see table below for details)
- ° Click Search

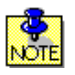

You must enter either a Payment Number, or enter one of the other parameters with a **Payment Date** range

| Supplier Portal       |              |                   |                        |              |          |        |        |
|-----------------------|--------------|-------------------|------------------------|--------------|----------|--------|--------|
| Supplier Portal >     |              |                   |                        |              |          |        |        |
| View Payments         |              |                   |                        |              |          |        |        |
|                       |              |                   |                        |              |          | Export | Home   |
| Simple Search         |              |                   |                        |              |          |        |        |
| Health Agency         |              | J Q               | 4 Payment Date         | From         | 📄 То     |        |        |
| 2 Payment Number      |              |                   | _                      |              |          |        |        |
| 3 Payment Amount From |              | То                |                        |              |          |        |        |
| Searc                 | ch Clear     |                   |                        |              |          |        |        |
| Payment Hea           | ith Agency F | Remit-to Supplier | Remit-to Supplier Site | Payment Date | Currency | Amount | Method |
| No search conducted.  |              |                   |                        |              |          |        |        |

|     | Search Parameters |                                                                                                    |  |  |  |  |
|-----|-------------------|----------------------------------------------------------------------------------------------------|--|--|--|--|
| No. | Search Parameter  | Description                                                                                                    |  |  |  |  |
|     | Health Agency     | To view all Health Agencies leave this field blank                                                                     |  |  |  |  |
| 1   |                   | To view a single Health Agency, enter a wildcard (%), click the search icon and then select the required Health Agency |  |  |  |  |
| 2   | Payment Number    | Enter Payment number                                                                                                   |  |  |  |  |
| 3   | Payment Amount    | Enter Payment amount From (e.g. 1000) and To (e.g. 10000)                                                              |  |  |  |  |
| 4   | Payment Date      | Click the Calendar icon to select From and To dates<br><i>Note: Date Range is currently limited to 100 days</i>        |  |  |  |  |

#### • Search Results

<sup>°</sup> Search Results will appear in a table below the search parameters:

| Supplier Po    | rtal                                                             |                         |                                                                                                    |                  |             | 1 and the second second |
|----------------|------------------------------------------------------------------|-------------------------|----------------------------------------------------------------------------------------------------|------------------|-------------|-------------------------|
| Supplier Por   | tal >                                                            |                         |                                                                                                    |                  |             |                         |
| View Paym      | ients                                                            |                         |                                                                                                    |                  |             |                         |
| Simple Se      | arch                                                             |                         |                                                                                                    |                  |             |                         |
| Pay<br>Payment | Health Agency Q<br>ment Number<br>Amount From To<br>Search Clear | Payment D               | ate From 01-Jan-2016 🔤                                                                                                    | To 31-Jan-2016 📄 | () Province | 25 26-50 V New 25 @     |
| Payment        | Health Agency                                                    | Remit-to Supplier       | Remit-to Supplier Site                                                                                                    | Payment Date 🔻   | Currency    | Amount Method           |
| 6031438        | Ambulance Service of NSW OU                                      | Constitute Physical     | 100 CONT.                                                                                                    | 22-Jan-2016      | AUD         | 1812.25 Electronic      |
| <u>6035099</u> | Nepean Blue Mountains Local Health District OU                   | Contract National       | COMPANY CONTRACTOR                                                                                                    | 22-Jan-2016      | AUD         | 22058.79 Electronic     |
| 6067345        | Western Sydney Local Health District OU                          | Contraction (Stational) | and the second second se | 22-Jan-2016      | AUD         | 59070.28 Electronic     |

#### • View Payment Details

<sup>o</sup> Click Payment Number <u>Blue Link</u> to view Payment details

| Payment | Health Agency                                  | Remit-to Supplier                                                                                                    | Remit-to Supplier Site | Payment Date 🔻 | Currency | Amount Method       |
|---------|------------------------------------------------|----------------------------------------------------------------------------------------------------|------------------------|----------------|----------|---------------------|
| 6035099 | Nepean Blue Mountains Local Health District OU | and the second second s | and control of         | 22-Jan-2016    | AUD      | 22058.79 Electronic |

- ° Payment screen displays all invoices associated with the selected Payment Number
- <sup>o</sup> Click **Export** to send results to an Excel file
- ° Click View Payments or Return to View Payments to return to the previous screen

| Supplier Port  | tal                          |                                                     |          |                                                             |                |         |
|----------------|------------------------------|-----------------------------------------------------|----------|-------------------------------------------------------------|----------------|---------|
| Supplier Porta | al > View Payments >         |                                                     |          |                                                             |                |         |
| Payment: 60    | 35099 (Total AUD 22058.79)   |                                                     |          |                                                             |                |         |
|                | Pay<br>Remit-<br>Remit-to Si | yment Date<br>Method<br>to Supplier<br>upplier Site |          | Supplier<br>Supplier Site<br>Address<br>Bank Account Number |                | Export  |
| Included In    | voices                       |                                                     |          |                                                             |                |         |
| Invoice        | Invoice Date                 | Type                                                | Currency | Amount Status                                               | Payment Status | Payment |
| 4350921        | 04-Dec-2015                  | Standard                                            | AUD      | 1829.30 Approved                                            | Paid           | 1829.30 |
| 4351607        | 07-Dec-2015                  | Standard                                            | AUD      | 5099.44 Approved                                            | Paid           | 5099.44 |
| 4351554        | 07-Dec-2015                  | Standard                                            | AUD      | 5193.95 Approved                                            | Paid           | 5193.95 |
| Return to View | v Payments                   |                                                     |          |                                                             |                | Export  |

#### • View Invoice Details

° Click Invoice Number Blue Link to view Invoice details

| Invoice         | Invoice Date | Туре     | Currency | Amount Status    | Payment Status | Payment |
|-----------------|--------------|----------|----------|------------------|----------------|---------|
| 4 <u>351607</u> | 07-Dec-2015  | Standard | AUD      | 5099.44 Approved | Paid           | 5099.44 |

- ° Click Export to send results to an Excel file
- ° Click View Payments or Return to View Payments to return to the previous screen

| Supplier                                            | Portal         |                                                  |    |                 |        |                 |           |                         |             |                |       |
|-----------------------------------------------------|----------------|--------------------------------------------------|----|-----------------|--------|-----------------|-----------|-------------------------|-------------|----------------|-------|
| Supplier Portal > View Payments > Payment Details > |                |                                                  |    |                 |        |                 |           |                         |             |                |       |
| Standar                                             | d Invoi        | ce: 4351607 (Total AUD 5099.44)                  |    |                 |        |                 |           |                         |             |                |       |
| Currency                                            | /=AUD          |                                                  |    |                 |        |                 |           |                         |             | F              | mort  |
|                                                     |                |                                                  |    |                 |        |                 |           |                         | •*• ···     |                |       |
| Genera                                              | al             |                                                  | Ar | nount Summar    | y      |                 |           | ayment Informa          | 5000 44     |                |       |
|                                                     |                |                                                  |    |                 |        |                 |           | Paid<br>Discount Talaan | 5099.44     |                |       |
| Invoi                                               | ce Date        | 07-Dec-2015                                      |    | Item            | 4635.8 | 5               |           | Discount Taken          | 0.00        |                |       |
| 5                                                   | Supplier       | Condition Phy Ltd                                |    | Freight         | 0.00   |                 |           | Due                     | 0.00        |                |       |
| Supp                                                | lier Site      | UNE (010)                                        |    | Miscellaneous   | 0.00   | _               |           | Status                  | Paid        |                |       |
| 1                                                   | Address        | Lordert Bag. 2018                                |    | Tax             | 463.59 | <u>()</u>       |           |                         |             |                |       |
|                                                     |                | 12 M 12 M 1 M 1 M 1 M 1                          | 1  | Withholding Tax | 0.00   |                 |           |                         |             |                |       |
|                                                     |                |                                                  |    | Total           | 5099.4 | 4               |           |                         |             |                |       |
| Invoice                                             | e Lines        |                                                  |    |                 |        |                 |           |                         |             |                |       |
|                                                     |                |                                                  |    |                 |        |                 |           |                         |             |                |       |
| Line 🔺                                              | Туре           | Description                                      |    | Qty UOM         | Price  | A mount PO Num  | ber PO Li | ne PO Shipmen           | t Buyer     |                |       |
| 1                                                   | Item           | SURGICAL BALLOON DISSECTOR, ROUND SHAPE, STERILE |    | 5 EACH          | 311.17 | 1555.85 2453876 | 2 1       | 1                       | family fits | Includes Tre   | -     |
| 2                                                   | Item           | ENDO GIA TRI STAPLE/REPLACEMENT                  |    | 10 EACH         | 308.00 | 3080.00 2453876 | 2 2       | 1                       | famous, its | Inclusion in c | -     |
| 3                                                   | Tax            | AU GST - GST - EXPENSES                          |    |                 |        | 463.59          |           |                         |             |                |       |
| D                                                   | P              | - D - 1                                          |    |                 |        |                 |           |                         |             |                | 1     |
| <u>Return to</u>                                    | <u>o Payme</u> | nt Details                                       |    |                 |        |                 |           |                         |             | E              | sport |

#### • View Information

Click the Information icon to view a Tip about the associated data
 Amount Summary

| Item            | 4635.85  |
|-----------------|----------|
| Freight         | 0.00     |
| Miscellaneous   | 0.00     |
| Tax             | 463.59 💷 |
| Withholding Tax | 0.00     |
| Total           | 5099.44  |

° Click **OK** to close Tip

```
Tip
```

This is the sum of the Tax invoice line type, excluding Tax included in the Item invoice line type.

ОК

### **Submit Invoice**

**Submit Invoice** allows suppliers to submit a single invoice and attach an image of the invoice. Please note upon submittal, the invoice will not be visible in the Invoice Inquiry screen up to 48 hours.

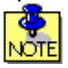

Any invoice submitted must contain a valid NSWH Health Oracle Purchase Order Number

Click Submit Invoice button on Home page

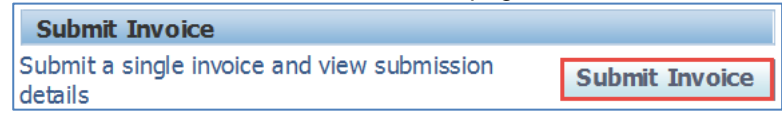

- Enter data
  - Enter data in all fields on Invoice Submission page (see table below for details)
  - ° Click Submit Invoice

All fields are mandatory. You must select a Health Agency, enter an Invoice Number and a Purchase Order Number, and upload an Invoice Image File

| Suppler Portal                                                                      |        |
|-------------------------------------------------------------------------------------|--------|
| Invoice Submission                                                                  |        |
| Please Note: Only one invoice per attachment accepted (not more than SMB)           | Home   |
| Submit Invoice                                                                      |        |
| * Indicates required field 1 3                                                      | 4      |
| * Health Agency 🔄 🔍 * Invoice Number 🗊 * Purchase Order Number * Invoice Image File | Browse |
| Submit Invoice                                                                      |        |

|     | Data Fields              |                                                                                                    |  |  |  |  |  |
|-----|--------------------------|----------------------------------------------------------------------------------------------------|--|--|--|--|--|
| No. | Field                    | Description                                                                                                    |  |  |  |  |  |
| 1   | Health Agency            | Enter a wildcard (%), click the Search icon and then select the required Health Agency                                                                                                    |  |  |  |  |  |
| 2   | Invoice Number           | Enter Invoice number                                                                                                    |  |  |  |  |  |
| 3   | Purchase Order<br>Number | Enter Purchase Order Number                                                                                                    |  |  |  |  |  |
| 4   | Invoice Image File       | Click Browse, Click the selected Invoice image, Click Open, File Path will display<br>in field (if incorrect image has been uploaded - click in field, click 'Delete' on<br>Keyboard, and select new image to upload) |  |  |  |  |  |

#### • View Information

0

0

° Click the Information icon to view a Tip about the associated data

| ial        |
|------------|
| ial        |
| ial        |
| OK         |
| ociated da |
| (i)        |
|            |

° Click OK to close Tip

| Тір                                                                                                    |     |
|----------------------------------------------------------------------------------------------------|-----|
| Accepted file extensions are bmp, doc, docx, html, jpeg, pdf, png, p<br>rtf, tif, txt, xls, xlsx and the file must not be password protected. | pt, |
|                                                                                                    | OK  |

#### • Confirmation

 You will receive a confirmation message to advise when the Invoice File has been successfully submitted for processing:

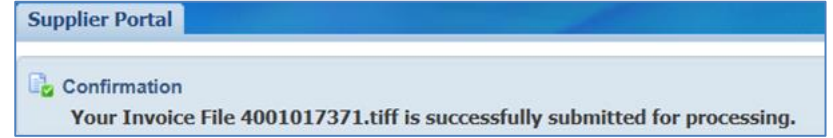

#### • Form Validation Failures

<sup>o</sup> If mandatory fields have not been entered, a message will display identifying the relevant fields:

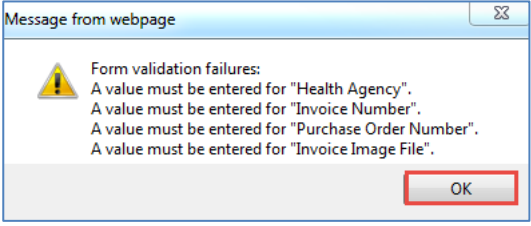

- Click OK to close message
- ° Enter data in mandatory fields and click Submit Invoice

#### Error Message 'Your submission has failed'

° If an incorrect File Type has been uploaded, the following Error Message will display:

🔕 Error

Your submission has failed. Accepted file extensions are bmp , doc , docx , html , jpeg , jpg , pdf , png , ppt , rtf , tif , txt , xls , xlsx and the file must not be password protected.

° Resubmit the invoice with a file which has an accepted file extension

#### Recently Submitted Invoices

A maximum of 10 recently submitted invoices will display on the Submit Invoice screen

<sup>o</sup> Click **Search Submitted Invoices** to view other previously submitted invoices

| Recently Submitted Invoices                                                                      |                           |          |             |                      |  |  |  |  |  |
|--------------------------------------------------------------------------------------------------|---------------------------|----------|-------------|----------------------|--|--|--|--|--|
| Images under "Submitted Invoice Files" will be available to view for a limited period only.      |                           |          |             |                      |  |  |  |  |  |
| Search Submitted Invoices                                                                        | Search Submitted Invoices |          |             |                      |  |  |  |  |  |
| Health Agency Invoice Number Purchase Order Number Submitted Invoice File Invoice Submitted Date |                           |          |             |                      |  |  |  |  |  |
| Local Health District OU                                                                         | 4451124                   | 26243040 | 4451124.pdf | 11-Jul-2016 13:33:47 |  |  |  |  |  |

#### ° Enter Invoice Number and/or Purchase Order Number

° Click Search

| iupplier Portal                                         |                    |                       |                         |                |  |  |  |  |
|---------------------------------------------------------|--------------------|-----------------------|-------------------------|----------------|--|--|--|--|
| Search Submitted Invoices                               |                    |                       |                         |                |  |  |  |  |
| This page will allow you to view                        | submission details |                       |                         |                |  |  |  |  |
| Search                                                  |                    |                       |                         |                |  |  |  |  |
| Invoice Number<br>Purchase Order Number<br>Search Clear |                    |                       |                         |                |  |  |  |  |
| Health Agency                                           | Invoice Number     | Purchase Order Number | Submitted Invoice Image | Submitted Date |  |  |  |  |
| No search conducted.                                    |                    |                       |                         |                |  |  |  |  |
| Return to Submit Invoice                                |                    |                       |                         |                |  |  |  |  |

Click Submitted Invoice File Blue Link to view an Invoice image

| Health Agency            | Invoice Number | Purchase Order Number | Submitted Invoice Image | Submitted Date 🔻     |
|--------------------------|----------------|-----------------------|-------------------------|----------------------|
| Local Health District OU | 4451124        | 26243040              | <u>4451124.pdf</u>      | 11-Jul-2016 13:33:47 |

### Reporting

The **Generate Report** tool allows users to extract information from the Portal by populating required parameters.

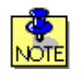

The report generated will be emailed to your registered email address (Portal user name) in as an Excel file. The data extract generally takes between 1min to 5mins depending on search parameters and user network performance.

• Click **Reports button** on home page

| _               |         |
|-----------------|---------|
| Generate Report |         |
| Run Reports     | Reports |

Click the Search icon

| Supplier Portal            |        |               |                        |
|----------------------------|--------|---------------|------------------------|
|                            | Oefine | Review        |                        |
| Submit Report              |        |               |                        |
| * Indicates required field |        | Home View Red | uests <u>C</u> ontinue |
| Program Name               |        | L             |                        |
| Parameters                 |        |               |                        |
|                            |        |               |                        |
|                            |        | Home View Red | uests <u>C</u> ontinue |

#### Click Go button

| Search                           | Search and Select: Program Name                                                |                                             |                            |        |  |  |  |  |  |
|----------------------------------|--------------------------------------------------------------------------------|---------------------------------------------|----------------------------|--------|--|--|--|--|--|
|                                  |                                                                                |                                             | Cance <u>l</u>             | Select |  |  |  |  |  |
|                                  |                                                                                |                                             |                            |        |  |  |  |  |  |
| Searc                            | h                                                                              |                                             |                            |        |  |  |  |  |  |
| To fin<br>Search<br><b>Resul</b> | d your item, select a filter item in the pulldown lis<br>n By Program Name 💙 📔 | st and enter a value in the text field, the | en select the "Go" button. |        |  |  |  |  |  |
|                                  |                                                                                |                                             |                            |        |  |  |  |  |  |
| Select                           | Quick Select                                                                   | Program Name                                | Application Name           |        |  |  |  |  |  |
|                                  | No search conducted.                                                           |                                             |                            |        |  |  |  |  |  |
| About                            | this Page                                                                      |                                             |                            |        |  |  |  |  |  |
|                                  |                                                                                |                                             |                            |        |  |  |  |  |  |
|                                  |                                                                                |                                             | Cancel                     | Select |  |  |  |  |  |

• Select Quick Select icon against desired report

| Search                                                                                                    |              |                                     |                              |  |  |  |  |  |
|----------------------------------------------------------------------------------------------------|--------------|-------------------------------------|------------------------------|--|--|--|--|--|
| To find your item, select a filter item in the pulldown list and enter a value in the text field, then select the "Go" button. Search By Program Name |              |                                     |                              |  |  |  |  |  |
| Poculto                                                                                                    |              |                                     |                              |  |  |  |  |  |
| Results                                                                                                    | •            |                                     |                              |  |  |  |  |  |
| Select                                                                                                    | Quick Select | Program Name                        | Application Name             |  |  |  |  |  |
| 0                                                                                                    |              | NSWH Supplier Invoice Status Report | NSWH Custom iSupplier Portal |  |  |  |  |  |
| About this Page                                                                                                    |              |                                     |                              |  |  |  |  |  |
|                                                                                                    |              |                                     | Cance! Select                |  |  |  |  |  |

- Parameters
  - ° Enter data in all parameters (see Submit Reports Fields table below for details)
  - ° Click **Continue**

| Supplier F | Portal            |                                     |                             | a second |               |                 |
|------------|-------------------|-------------------------------------|-----------------------------|----------|---------------|-----------------|
|            |                   | <b>O</b>                            |                             |          |               |                 |
|            |                   | Define                              |                             | Review   |               |                 |
| Submit R   | eport             |                                     |                             |          |               |                 |
| * Indicate | es required field |                                     |                             | Home     | View Requests | <u>Continue</u> |
|            | Program Name      | NSWH Supplier Invoice Status Report | J 🔍                         |          |               |                 |
|            | Parameters        |                                     |                             |          |               | _               |
|            |                   | 1 * Supplier Name                   | Q                           |          |               |                 |
|            |                   | 2 * Health Agency (Operating Unit)  | All 🚽 🔍                     |          |               |                 |
|            |                   | 3 * Invoice Status                  | Approved and In-Process 🚽 🔍 |          |               |                 |
|            |                   | * Invoice Date From                 | 29-Jun-2016                 |          |               |                 |
|            |                   | 4 * Invoice Date To                 | 29-Jun-2017                 |          |               |                 |
|            |                   |                                     |                             | Home     | View Requests | Continue        |

|     | Submit Report Fields |                                                                                           |  |  |  |  |
|-----|----------------------|-------------------------------------------------------------------------------------------|--|--|--|--|
| No. | Field                | Description                                                                               |  |  |  |  |
| 1   | Supplier Name        | Automatically Populated – this is a preset field and cannot be changed                    |  |  |  |  |
| 2   | Health Agency        | Enter 'All' for no restrictions, or type in specific Operating Unit                       |  |  |  |  |
| 3   | Invoice Status       | Select option: Approved & In-Process, Approved, In-Process, Cancelled, All                |  |  |  |  |
| 4   | Invoice Date         | Click the Calendar icon to select dates<br>Note: Date Range currently limited to 730 days |  |  |  |  |

- Review screen allows user to confirm details before progressing
  - ° Click the **Submit** button to continue, or
  - ° Click the **Back** button to change parameters

| Supplier Portal                                           |                                                                                                    |        |             |        |
|-----------------------------------------------------------|----------------------------------------------------------------------------------------------------|--------|-------------|--------|
|                                                           | 0                                                                                                    |        |             |        |
|                                                           | Define                                                                                                    | Review |             |        |
| Schedule Request: Review                                  |                                                                                                    |        |             |        |
|                                                           |                                                                                                    |        | Cancel Back | Submit |
| Name                                                      |                                                                                                    |        |             |        |
| Program Name NSV                                          | WH Supplier Invoice Status Report                                                                                     | :      |             |        |
| Parameters                                                |                                                                                                    |        |             |        |
| Sup<br>Health Agency (Oper<br>Invoice<br>Invoice<br>Invoi | plier Name<br>rating Unit) All<br>oice Status Approved and In-Proc<br>Date From 29-Jun-2016<br>ce Date To 29-Jun-2017 | ess    |             |        |
|                                                           |                                                                                                    |        | Cancel Back | Submit |

#### Confirmation

- You will receive a confirmation message to advise your Report has been scheduled to run. The report will be emailed to you on completion of the request.
- ° Click **OK**

| Supplier Portal                                                                                                 |            |
|----------------------------------------------------------------------------------------------------|------------|
| Information Your request for NSWH Supplier Invoice Status Report has been scheduled. The Request ID is 31464638 |            |
|                                                                                                    | <u>O</u> K |

#### Requests

The final Requests page will provide a historic list of reports run for your organisation

° Click **Home** to return to the Portal home page

| Supplier Portal                                                                               |               |               |
|-----------------------------------------------------------------------------------------------|---------------|---------------|
| Requests                                                                                      |               |               |
| ✓TIP Note: your report will be emailed to you on completion of the request                    |               |               |
|                                                                                               | Home          | Submit Report |
| Request Query Type All My Requests 🔽 Go                                                       |               |               |
| Requests Summary Table                                                                        |               |               |
| Refresh                                                                                       |               |               |
| Request ID Name                                                                               | Phase         | Status        |
| 31464638 NSWH Supplier Invoice Status Report                                                  | Completed     | Normal        |
| 31460903 NSWH Supplier Portal MultiLoad File to OIT (NSWH Supplier Portal MultiLoad File to C | DT) Completed | Normal        |
| 31460892 NSWH Supplier Portal MultiLoad File to OIT (NSWH Supplier Portal MultiLoad File to C | DT) Completed | Normal        |

### **PO Inquiry**

**PO (Purchase Order) Inquiry** allows suppliers to view real-time Purchase Order information including PO item details, Ship-To Location and overall status.

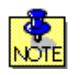

Only NSW Health Oracle Purchase Orders are accessible via the NSWH Supplier Portal. *iPharmacy and CBord (Food Services) Purchase Orders are <u>not</u> accessible via this source.* 

Click View PO button on Home page

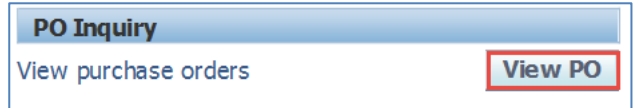

#### • Search Parameters

- <sup>o</sup> Enter data in search parameter/s (see View PO Parameters table below for details)
- ° Click Search

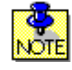

You must enter data in one of the following fields: PO Number or an Order Date, or alternatively enter a Health Agency and Buyer

| Supplier Portal             |                        |       |            |       |                  |             |           |        |                  |      |
|-----------------------------|------------------------|-------|------------|-------|------------------|-------------|-----------|--------|------------------|------|
| Supplier Portal >           |                        |       |            |       |                  |             |           |        |                  |      |
| View Purchase Orders        |                        |       |            |       |                  |             |           |        |                  |      |
|                             |                        |       |            |       |                  |             |           |        | Export           | Home |
| Simple Search               |                        |       |            |       |                  |             |           |        |                  |      |
| 1 PO Number<br>2 Order Date |                        |       |            |       |                  |             |           |        |                  |      |
| 3 Buyer                     | <b></b>                |       |            |       |                  |             |           |        |                  |      |
| 4 Health Agency             | Q                      |       |            |       |                  |             |           |        |                  |      |
| 5 Status                    | OPEN V<br>Search Clear |       |            |       |                  |             |           |        |                  |      |
| PO Number                   | Rev Health Agency      | Buyer | Order Date | Total | Ship-To Location | Requisition | Requestor | Status | Note to Supplier |      |
| No search conducted.        |                        |       |            |       |                  |             |           |        |                  |      |
|                             |                        |       |            |       |                  |             |           |        | Export           | Home |

|     | View PO Parameters |                                                                                                    |  |  |  |  |
|-----|--------------------|----------------------------------------------------------------------------------------------------|--|--|--|--|
| No. | Field              | Description                                                                                                    |  |  |  |  |
| 1   | PO Number          | Enter PO Number                                                                                                    |  |  |  |  |
| 2   | Order Date         | Click the Calendar icon is to select a specific order date                                                                                                    |  |  |  |  |
| 3   | Buyer              | Enter Buyer name                                                                                                    |  |  |  |  |
| 4   | Health Agency      | To view all Health Agencies leave this field blank<br>To view a single Health Agency, enter a wildcard (%), click the Search icon and<br>then select the required Health Agency |  |  |  |  |
| 5   | Status             | Select option: OPEN or CLOSED                                                                                                    |  |  |  |  |

#### • Search Results

<sup>o</sup> Search Results will appear in a table below the search parameters:

| Supplier P      | ortal                                           |                            |             |        |                               |             |              |        |                                                                                                    |
|-----------------|-------------------------------------------------|----------------------------|-------------|--------|-------------------------------|-------------|--------------|--------|----------------------------------------------------------------------------------------------------|
| Supplier Po     | ortal >                                         |                            |             |        |                               |             |              |        |                                                                                                    |
| View Purc       | chase Orders                                    |                            |             |        |                               |             |              |        |                                                                                                    |
|                 |                                                 |                            |             |        |                               |             |              |        | Export Home                                                                                                    |
| Simple S        | earch                                           |                            |             |        |                               |             |              |        |                                                                                                    |
|                 | PO Number                                       | _                          |             | -      |                               |             |              |        |                                                                                                    |
|                 | Order Date                                      | 12-Dec-                    | 2016 🗐      |        |                               |             |              |        |                                                                                                    |
|                 | Buyer                                           |                            |             | , Q    |                               |             |              |        |                                                                                                    |
|                 | Health Agency                                   |                            |             | , Q    |                               |             |              |        |                                                                                                    |
|                 | Status                                          | OPEN                       | ~           |        |                               |             |              |        |                                                                                                    |
|                 |                                                 |                            | Search      | Clear  |                               |             |              |        |                                                                                                    |
| PO<br>Number    | Rev Health Agency                               | Buyer                      | Order Date  | Total  | Ship-To Location              | Requisition | Requestor    | Status | Note to Supplier                                                                                                    |
| 27627053        | 0 Western Sydney<br>Local Health District<br>OU | HSNSW<br>1515,<br>Training | 12-Dec-2016 | 432.85 | WMDH HospDock<br>Dock8 365000 | 13098287    | in the state | OPEN   | Please email notice of backorders, price, unit of measure and quantity variances or any other Purchase<br>Order billing issues Dakeshkuma, patel@health.nsw.gov.au , All invoices to be sent to Accounts<br>Payable-HSNW-scp.apayable@health.nsw.gov.au                                                                        |
| <u>27630713</u> | 0 Western Sydney<br>Local Health District<br>OU | HSNSW<br>631,<br>Training  | 12-Dec-2016 | 224.00 | WMDH HospDock<br>Dock8 365000 | 13099828    | transfer to  | OPEN   | Please email notice of HIGHER PRICE ONLY, backorders, unit of measure and quantity variances, more<br>than one delivery address to phillip.tan@health.nsw.gov.au Do not duplicate this order if received<br>more than one copy. Thank you All invoices to be sent to Accounts Payable HSNSW-<br>scp.apayable@health.nsw.gov.au |

- Click Next 25 Next 25 
   to view further records in your search results. Page displays a maximum of 25 records
- Click a PO Number <u>Blue Link</u> to view PO details (refer View PO Number point below for more information)
- ° Click a **Buyer** <u>Blue Link</u> to view Buyer Details including name, email and phone number
- ° Click on Ship-To Location Blue Link to view Ship-To address details
- ° Click on column heading Order Date to Sort Data
- ° Click Export button to export results into Excel file

#### • View PO Number

° Click **PO Number** <u>Blue Link</u> to view PO details

| PO       |     |                       |              |             |        |                  |                            |           |
|----------|-----|-----------------------|--------------|-------------|--------|------------------|----------------------------|-----------|
| Number   | Rev | Health Agency         | Buyer        | Order Date  | Total  | Ship-To Location | <b>Requisition Request</b> | or Status |
| 27627053 | 0   | Western Sydney        | HSNSW        | 12-Dec-2016 | 432.85 | WMDH HospDock    | 13098287                   | OPEN      |
|          | 1   | Local Health District | <u>1515,</u> |             |        | Dock8 365000     |                            |           |
|          |     | OU                    | Training     |             |        |                  |                            |           |

#### • View PO Details

P Refer to **View Purchase Order** table below for description of fields

| Supplier Portal         |                                                                                                    |                                     |                       |                                |       |                 |                      |
|-------------------------|----------------------------------------------------------------------------------------------------|-------------------------------------|-----------------------|--------------------------------|-------|-----------------|----------------------|
| Supplier Portal > Vie   | v Purchase Orders >                                                                                                    |                                     |                       |                                |       |                 |                      |
| Standard Purchase Or    | der: 27627053, 0 (Total AUD                                                                                                    | 432.85)                             |                       |                                |       |                 |                      |
| Currency=AUD            |                                                                                                    |                                     |                       |                                |       | Actions         | View PDF V Go Export |
| 1                       |                                                                                                    |                                     |                       |                                |       |                 |                      |
| Order Information       |                                                                                                    |                                     |                       |                                |       |                 |                      |
| CIUCI Internation       |                                                                                                    |                                     |                       |                                | -     |                 |                      |
| General                 |                                                                                                    |                                     | Terms ar              | nd Conditions                  | 4 Sum | nma ry<br>Total | 432.85               |
| Total                   |                                                                                                    |                                     | Payme                 | ent Terms 30 Days              |       | Received        | 0.00                 |
| Supplier                | tonic management for the                                                                                                    |                                     |                       |                                |       | Invoiced        | 310.00               |
| Supplier Site           | and the second second s |                                     | Ship-To /             | Address                        | F     | Payment Status  | Not Paid             |
| Address                 |                                                                                                    |                                     | Addre                 | ss Dock 8 Westmead Hosnital    |       |                 |                      |
|                         | and the second second                                                                                                    |                                     | Addie                 | REDBANK ROAD NORTHMEAD         |       |                 |                      |
| Buyer                   | HSNSW 1515, Training                                                                                                    |                                     |                       | 2152                           |       |                 |                      |
| Order Date              | 12-Dec-2016 07:31:16                                                                                                    |                                     |                       | HOURS 7.00A M - 3.30PM MON-FRI |       |                 |                      |
| Description             | 13098287                                                                                                    |                                     |                       | Northmead, 2152                |       |                 |                      |
| Note to Supplier        | Dease email notice of bac                                                                                                    | korders price unit of measure ar    | d Dill To A           | Idease                         |       |                 |                      |
| Note to supplier        | quantity variances or any                                                                                                    | other Purchase Order billing issu   | es to                 | 301 C35                        |       |                 |                      |
|                         | Rakeshkumar.patel@healt                                                                                                    | h.nsw.gov.au , All invoices to be s | ent Addres            | ss c/o ACCOUNTS PAYABLE        |       |                 |                      |
| On section 11-1         | to Accounts Payable- HSN                                                                                                    | SW-scp.apayable@health.nsw.go       | v.au                  | LOCKED BAG 5270                |       |                 |                      |
| Operating Unit          | Western Sydney Local Hea                                                                                                    | alth District OU                    |                       | PARRA MA TTA                   |       |                 |                      |
|                         |                                                                                                    |                                     |                       | , 2124                         |       |                 |                      |
|                         |                                                                                                    |                                     |                       |                                |       |                 |                      |
| PO Details              |                                                                                                    |                                     |                       |                                | -     |                 |                      |
| 2                       |                                                                                                    |                                     |                       |                                |       |                 |                      |
| Show All Details   Hide | All Details                                                                                                    |                                     |                       |                                |       |                 |                      |
| Details Line Typ        | e Item/Job                                                                                                    | Supplier Item                       | Description           | UOM                            | Q     | )ty Pri         | ce Amount Status     |
| Show 1 Goo              | ds                                                                                                    | R31039                              | MEDILED MINI ARCRYLIC | LID WITH FILTERS EACH          |       | 1 175.          | 77 175.77 Open       |
| ⊕ Show 2     Goo        | ds                                                                                                    | R39255                              | MEDILED MINI PAD      | SET OF 4                       |       | 2 128.          | 54 257.08 Open       |
|                         |                                                                                                    |                                     |                       |                                |       |                 |                      |
| Return to View Purchase | Orders                                                                                                    |                                     |                       |                                |       | Actions         | View PDF V Go Export |
|                         |                                                                                                    |                                     |                       |                                |       |                 |                      |

|     | View Purchase Orders |                                                                                                    |  |  |  |  |  |
|-----|----------------------|----------------------------------------------------------------------------------------------------|--|--|--|--|--|
| No. | Field                | Description                                                                                                    |  |  |  |  |  |
| 1   | Order Information    | Provides a general overview of the Purchase Order                                                                                          |  |  |  |  |  |
| 2   | PO Details           | Click 'Show All Details' to view Ship-To Location, Qty and Amount details, Promised Date, Need-By Date, Payment Status, and overall Status |  |  |  |  |  |
| 3   | Actions              | Select from options: View PDF, View Receipts, View Invoices or View Shipments                                                              |  |  |  |  |  |
| 4   | Summary              | Displays Invoice Amount Details and Payment Status.                                                                                        |  |  |  |  |  |

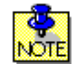

Click the <u>Return to View Purchase Orders</u> link at the bottom left of the page to return to previous PO Inquiry page

# **Support for the NSWH Supplier Portal**

For support with any NSWH Supplier Portal issues, please see the contact details below:

| Navigation Support                                                       | Password/Technical Support                                                                       |
|--------------------------------------------------------------------------|--------------------------------------------------------------------------------------------------|
| Support in the navigation and general<br>use of the NSWH Supplier Portal | Support relating to your password, login, or other technical issues for the NSWH Supplier Portal |
| Contact our Accounts Payable Support Team;                               | Contact the State Wide Service Desk;                                                             |
| Phone: 1300 883 965 – Option 1                                           | Phone: 1300 28 55 33 – Option 2 and Option 2                                                     |
| Email: <u>HSNSW-Supplier.Portal@health.nsw.gov.au</u>                    |                                                                                                  |

# Appendix 1 – Invoice Status Matrix

| Invoice<br>Status   | Detailed Status                                                    | Payment<br>Status | Action Required                                                                                                    |  |  |
|---------------------|--------------------------------------------------------------------|-------------------|----------------------------------------------------------------------------------------------------|--|--|
| Cancelled           | Unable to process - Illegible invoice -<br>Notification sent       | Un-paid           |                                                                                                    |  |  |
|                     | Unable to process - Invoice incorrectly billed - Notification sent | Un-paid           | Please review notification received, amend                                                                                                    |  |  |
|                     | Unable to process - Invoice missing valid PO - Notification sent   | Un-paid           | invoices as instructed and resubmit to Accounts<br>Payable.                                                                                                    |  |  |
|                     | Unable to process - Invalid invoice -<br>Notification sent         | Un-paid           |                                                                                                    |  |  |
|                     | Please contact Accounts Payable for further details                | Un-paid           | Please contact Accounts Payable for further details on 1300 883 965 Option 1.                                                                                                 |  |  |
| In-Process          | Credit Memo Requested from Supplier                                | Un-paid           | Please review notification received via email and action as requested.                                                                                                    |  |  |
| No results<br>found | <no additional="" comment=""></no>                                 | <na></na>         | Please allow 48hrs from time of submission for<br>your invoice to be visible. Before resubmitting<br>your invoice please contact Accounts Payable on<br>1300 883 965 Option 1 |  |  |

### **Action Required**

### **No Action Required**

| Invoice<br>Status | Detailed Status                                                           | Payment<br>Status | Description                                                                                  |  |  |  |
|-------------------|---------------------------------------------------------------------------|-------------------|----------------------------------------------------------------------------------------------|--|--|--|
| Cancelled         | Duplicate copy is present in the system                                   | <na></na>         | Invoice has been cancelled as a duplicate copy has already been processed.                   |  |  |  |
|                   | In Progress with HealthShare Accounts<br>Payable                          | Un-paid           |                                                                                              |  |  |  |
|                   | Awaiting Health Agency Approval                                           | Un-paid           |                                                                                              |  |  |  |
|                   | Awaiting Health Agency Approval - No<br>Purchase Order provided           | Un-paid           |                                                                                              |  |  |  |
|                   | Awaiting Health Agency Approval - GPAL<br>PO Hold                         | Un-paid           |                                                                                              |  |  |  |
| In Process        | Awaiting Health Agency Approval -<br>Pharmacy Hold                        | Un-paid           | Invoice is in progress, please allow 5 business                                              |  |  |  |
| In-Process        | Awaiting Health Agency Approval - Freight requires approval               | Un-paid           | days for processing.                                                                         |  |  |  |
|                   | Awaiting Health Agency Approval - Qty<br>Receipt Hold                     | Un-paid           |                                                                                              |  |  |  |
|                   | In Progress with HealthShare Procurement & Logistics                      | Un-paid           |                                                                                              |  |  |  |
|                   | In Progress with HealthShare Procurement & Logistics - Qty Order Variance | Un-paid           |                                                                                              |  |  |  |
|                   | In Progress with HealthShare Procurement & Logistics - Price Variance     | Un-paid           |                                                                                              |  |  |  |
| <b>A</b>          | <no additional="" comment=""></no>                                        | Un-paid           | Invoice is available for payment, payment will occur at the discretion of the Health Agency. |  |  |  |
| Approved          | <no additional="" comment=""></no>                                        | Paid              | Invoice has been paid, refer to payment number for details.                                  |  |  |  |
| End of User Guide |                                                                           |                   |                                                                                              |  |  |  |